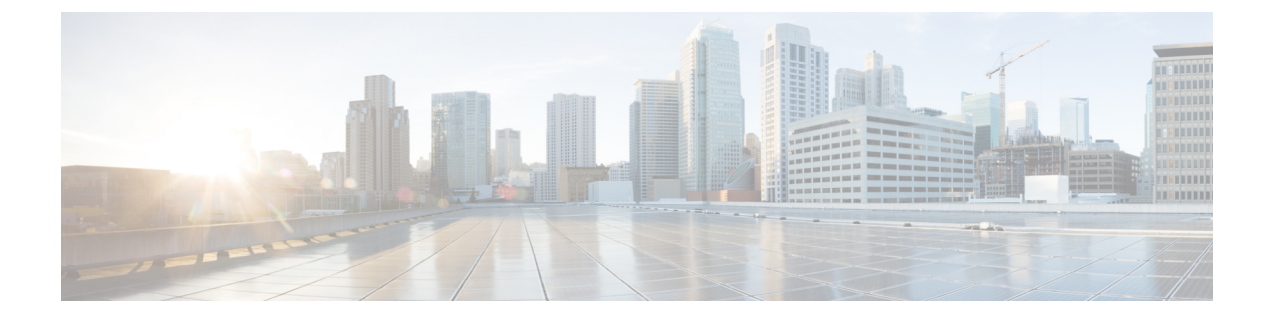

# **Managing Network-Related Settings**

- Configuring Network Settings, on page 1
- Configuring Network Security, on page 5
- Configuring Network Time Protocol (NTP) Settings, on page 7

## **Configuring Network Settings**

CIMC provides options to configure network parameters, including NIC properties, Port properties, VLAN properties, and IPv4 and IPv6 properties. You can configure a server NIC when you want to set the NIC mode and NIC redundancy.

## Before you begin

You must log in with admin privileges to perform this task.

## Procedure

- **Step 1** In the Navigation pane, click the Admin menu, and click Networking.
- **Step 2** In the work pane, click the **Network** tab.
- **Step 3** Review and update the following information:

#### Table 1: NIC Properties Menu

| NIC Mode drop-down         The NIC mode setting determines which ports can reach the Cisco IMC. The following network mode options are available, depending on your platform: | Name               | Description                                                                                                    |
|----------------------------------------------------------------------------------------------------|--------------------|----------------------------------------------------------------------------------------------------|
| <ul> <li>Dedicated—The management port that is used to access the CIMC.</li> <li>Shared LOM—The LOM (LAN On Motherboard) ports are used to access the CIMC</li> </ul>         | NIC Mode drop-down | <ul> <li>The NIC mode setting determines which ports can reach the Cisco IMC. The following network mode options are available, depending on your platform:</li> <li>Dedicated—The management port that is used to access the CIMC.</li> <li>Shared LOM—The LOM (LAN On Motherboard) ports are used to access the CIMC.</li> </ul> |

I

| Name                     | Description                                                                                                    |
|--------------------------|----------------------------------------------------------------------------------------------------|
| NIC Redundancy drop-down | The available NIC redundancy options depend on the selected NIC mode and the model of the server that you are using. If you do not see a particular option, it is not available for the selected mode or server model. This value is set to <b>None</b> . |
| NIC Interface field      | The network interface that is selected in the <b>NIC</b><br><b>Mode</b> field.                                                                                                    |
| MAC Address field        | The MAC address of the Cisco IMC network interface that is selected in the <b>NIC Mode</b> field.                                                                                                    |

### Table 2: Common Properties Menu

| Name                               | Description                                                                                                    |
|------------------------------------|----------------------------------------------------------------------------------------------------|
| Management Hostname field          | The user-defined management hostname of the system that manages the various components of Cisco IMC.                                                     |
| Dynamic DNS check box              | If checked, updates the resource records to the DNS from the Cisco IMC.                                                                                  |
| Dynamic DNS Update Domain field    | The domain name that is appended to a hostname for<br>a Dynamic DNS (DDNS) update. If left blank, only<br>a hostname is sent to the DDNS update request. |
| Dynamic DNS Refresh Interval field | The refresh interval for the dynamic DNS, in hours.Value can be set between 0 and 8736 hours.                                                            |

### Table 3: IPv4 Properties Menu

| Name                                                   | Description                                                                           |
|--------------------------------------------------------|---------------------------------------------------------------------------------------|
| Enable IPv4 check box                                  | If checked, IPv4 is enabled.                                                          |
| Use DHCP check box                                     | If checked, the Cisco IMC uses DHCP.                                                  |
| Management IP Address field                            | The management IP address. An external virtual IP address that helps manage the CIMC. |
| Subnet Mask field                                      | The subnet mask for the IP address.                                                   |
| Gateway field                                          | The gateway for the IP address.                                                       |
| <b>Obtain DNS Server Addresses from DHCP</b> check box | If checked, the Cisco IMC retrieves the DNS server addresses from DHCP.               |
|                                                        | NoteYou can use this option only when the<br>Use DHCP option is enabled.              |

| Name                       | Description                                 |
|----------------------------|---------------------------------------------|
| Preferred DNS Server field | The IP address of the primary DNS server.   |
| Alternate DNS Server field | The IP address of the secondary DNS server. |

#### Table 4: Port Properties Menu

| Name                       | Description                                                                                                    |
|----------------------------|----------------------------------------------------------------------------------------------------|
| Port Profile field         | The port profile that the Cisco IMC uses to configure<br>the management interface, the virtual Ethernet, and<br>the VIF on supported adapter cards.                                                                                  |
|                            | You can enter up to 80 alphanumeric characters. You cannot use spaces or other special characters except for - (hyphen) and _ (underscore). In addition, the port profile name cannot begin with a hyphen.                           |
|                            | <b>Note</b> The port profile must be defined on the switch to which this server is connected.                                                                                                    |
| Auto Negotiation check box | Using this option, you can either set the network port<br>speed and duplex values for the switch, or allow the<br>system to automatically derive the values from the<br>switch. This option is available for dedicated mode<br>only. |
|                            | • If checked, the network port speed and duplex settings are ignored by the system and the Cisco IMC retains the speed at which the switch is configured.                                                                            |
|                            | • If unchecked, you can configure the network port speed and duplex values.                                                                                                    |

| Name                | Description                                                                                                    |
|---------------------|----------------------------------------------------------------------------------------------------|
| Admin Mode Area     | Network Port Speed field                                                                                                    |
|                     | The network speed of the port. This can be one of the following:                                                                                                    |
|                     | • 10 Mbps                                                                                                    |
|                     | • 100 Mbps                                                                                                    |
|                     | • 1 Gbps                                                                                                    |
|                     | The default value is 100 Mbps. In the <b>Dedicated</b> mode, if you disable <b>Auto Negotiation</b> , you can configure the network speed and duplex values.                                                                                         |
|                     | <b>Note</b> Before changing the port speed, ensure that the device you connected to has the same port speed.                                                                                                    |
|                     | Duplex drop-down list                                                                                                    |
|                     | The duplex mode for the Cisco IMC management port.                                                                                                    |
|                     | This can be one of the following:                                                                                                    |
|                     | • Half                                                                                                    |
|                     | • Full                                                                                                    |
|                     | By default, the duplex mode is set to <b>Full</b> .                                                                                                    |
| Operation Mode Area | Displays the operation network port speed and duplex values.                                                                                                    |
|                     | If you checked the <b>Auto Negotiation</b> check box, the<br>network port speed and duplex details of the switch<br>are displayed. If unchecked, the network port speed<br>and duplex values that you set at the <b>Admin Mode</b><br>are displayed. |

**Note** You can configure a VLAN or a port profile, but you cannot use both. If you want to use a port profile, make sure that the **Enable VLAN** check box in the **VLAN Properties** area is not checked.

#### Table 5: VLAN Properties Menu

| Name                  | Description         | 1                                                                                                    |
|-----------------------|---------------------|----------------------------------------------------------------------------------------------------|
| Enable VLAN check box | If checked,<br>LAN. | the Cisco IMC is connected to a virtual                                                                                                    |
|                       | Note                | You can configure a VLAN or a port<br>profile, but you cannot use both. If you<br>want to use a port profile, make sure that<br>this check box is not checked. |

| Name           | Description                              |
|----------------|------------------------------------------|
| VLAN ID field  | The VLAN ID.                             |
| Priority field | The priority of this system on the VLAN. |

#### Table 6: IPv6 Properties Menu

| Name                                                   | Description                                                                                               |
|--------------------------------------------------------|----------------------------------------------------------------------------------------------------|
| Enable IPv6 check box                                  | If checked, IPv6 is enabled.                                                                              |
| Use DHCP check box                                     | If checked, the Cisco IMC uses DHCP.                                                                      |
| Management IP Address field                            | The management IPv6 address.                                                                              |
|                                                        | Note Only global unicast addresses are supported.                                                         |
| Prefix Length field                                    | The prefix length for the IPv6 address. Enter a value within the range 1 to 127. The default value is 64. |
| Gateway field                                          | The gateway for the IPv6 address.                                                                         |
|                                                        | Note Only global unicast addresses are supported.                                                         |
| <b>Obtain DNS Server Addresses from DHCP</b> check box | If checked, the Cisco IMC retrieves the DNS server addresses from DHCP.                                   |
|                                                        | Note You can use this option only when the Use DHCP option is enabled.                                    |
| Preferred DNS Server field                             | The IPv6 address of the primary DNS server.                                                               |
| Alternate DNS Server field                             | The IPv6 address of the secondary DNS server.                                                             |
| Link Local Address field                               | The link local address for the IPv6 address.                                                              |
| SLAAC Address field                                    | The Stateless Address Auto Configuration (SLAAC) depends on the Router Advertisement (RA) of the network. |

#### Step 4

Click Save Changes to save your changes, or Reset Values to reset the parameters to previous values.

## **Configuring Network Security**

The CIMC uses IP blocking as network security. IP blocking prevents the connection between a server or website, and certain IP addresses or ranges of addresses. IP blocking effectively bans undesired connections from those computers to a website, mail server, or other Internet servers.

IP filtering is commonly used to protect against denial of service (DoS) attacks. You can filter IP addresses by enabling the configuration, and setting up the filters.

## Before you begin

You must log in as a user with admin privileges to perform this task.

#### Procedure

- Step 1 In the Navigation pane, click the Admin menu, and click Networking.
- **Step 2** In the work pane, click the **Network Security** tab.
- **Step 3** Review and update the following properties:

#### Table 7: IP Blocking Properties Area

| Description                                                                                                    |
|----------------------------------------------------------------------------------------------------|
| Check this box to enable IP blocking.                                                                                                    |
| The number of times a user can attempt to log in<br>unsuccessfully before the system locks that user out<br>for a specified length of time.                                            |
| The number of unsuccessful login attempts must occur within the time frame specified in the <b>IP Blocking Fail Window</b> field.                                                      |
| Enter an integer between 3 and 10.                                                                                                    |
| The length of time, in seconds, in which the<br>unsuccessful login attempts must occur in order for<br>the user to be locked out.<br>Enter an integer between 60 and 120.              |
| The number of seconds the user remains locked out<br>if they exceed the maximum number of login attempts<br>within the specified time window.<br>Enter an integer between 300 and 900. |
|                                                                                                    |

#### **Table 8: IP Filtering Area**

| Name                          | Description                            |
|-------------------------------|----------------------------------------|
| Enable IP Filtering check box | Check this box to enable IP filtering. |

| Name            | Description                                                                                                    |
|-----------------|----------------------------------------------------------------------------------------------------|
| IP Filter field | To provide secure access to the server, you can now<br>set a filter to allow only a selected set of IPs to access<br>it. This option provides four slots for storing IP<br>addresses (IP Filter 1, 2, 3, and 4). You can either<br>assign a single IP address or a range of IP addresses<br>while setting the IP filters. Once you set the IP filter,<br>you would be unable to access the server using any<br>other IP address. |
| + button        | + button to add multiple IP Filter fields. Up to 20 fields can be added.                                                                                                    |

Step 4

Click Save Changes to save your changes, or Reset Values to reset the parameters to previous values.

## **Configuring Network Time Protocol (NTP) Settings**

By default, when CIMC is reset, it synchronizes the time with the host. With the introduction of the NTP service, you can configure to synchronize the time with an NTP server. The NTP server does not run in by default.

You must enable and configure the NTP service by specifying the IP/DNS address of at least one server or a maximum of four servers that function as NTP servers or time source servers. When you enable the NTP service, CIMC synchronizes the time with the configured NTP server. The NTP service can be modified only through CIMC.

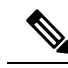

Note To enable the NTP service, it is preferable to specify the IP address of a server rather than the DNS address.

## Before you begin

You must log in with admin privileges to perform this task.

#### Procedure

- **Step 1** In the Navigation pane, click the Admin menu, and click Networking.
- **Step 2** In the work pane, click the **NTP Settings** tab.
- **Step 3** Review and update the following information:

#### Table 9: Common Properties Menu

| Name                  | Description                               |
|-----------------------|-------------------------------------------|
| NTP Enabled check box | Check this box to enable the NTP service. |

| Name           | Description                                                                                                    |
|----------------|----------------------------------------------------------------------------------------------------|
| Server 1 field | The IP/DNS address of one of the four servers that act as an NTP server or the time source server.                                                               |
| Server 2 field | The IP/DNS address of one of the four servers that act as an NTP server or the time source server.                                                               |
| Server 3 field | The IP/DNS address of one of the four servers that act as an NTP server or the time source server.                                                               |
| Server 4 field | The IP/DNS address of one of the four servers that act as an NTP server or the time source server.                                                               |
| Status field   | Indicates whether or not the server is able to<br>synchronize its time with the remote NTP server. This<br>can be one of the following:                          |
|                | • synchronized to NTP server (RefID) at<br>stratum 7— When the NTP service is enabled<br>and multiple or individual IPv4 or IPv6 based<br>NTP servers are added. |
|                | • <b>unsynchronized</b> — When the NTP service is enabled and an unknown or unreachable server is added.                                                         |
|                | • NTP service disabled — When the NTP service is disabled.                                                                                                    |
|                | <b>Note</b> If you move the mouse over the help icon, a pop-up is displayed that explains what Stratum stands for.                                               |

Step 4 Click Save Changes to save your changes, or Reset Values to reset the parameters to previous values.